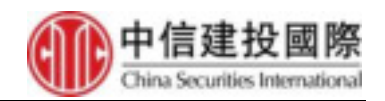

## 環球證券市場交易平台'雙重認證'登入用戶手冊

1. 進入"環球證券市場"平台,填上客戶帳號及登入密碼後,按"登入"。 🔥 智慧父亲所接张为为3四新闻道-- 🖤 果以游了创作。江湖北 Nureu -- 🐻 Duot.cyberquote.c 中信建投國際 環球証券市場 China Securities International Bagliah Mills Still 者戶刻就: 10009008 更改密碼 登入密碼: ..... ÷ 量入 重設 諸你在網吧鄉公共場所聖祿。 - 諸妥善保存您的客戶制號及登入宏唱, 不要提供给第三方。 - 當您使用完單交易余錢, 請預必進行余餘登出。 - 連請使用 Windows %統和 IE9.0 成以上版本的瀏覽器, 並且將解析度調至 1024 x 768 或以上+ 使用其他装置器可能會導致功能成余线出現問題。 (香港)下草電話電線: 00852-3465 5666 (星期一至五)電郵: cs@csci.bk 全國免付費客服助線: 400 1208 108 (雇耕一旦星期五上午9:00 -下午6:00) ◎振耀所有中位建設調算證券有限公司 2013 未經許可不得復制或轉載, 總者必究。 免疫饲用 1000

2. 使用手機安裝"中信建投國際-保安編碼器"軟體,掃描"二維碼",系統就會綁 定帳戶"10009008"後按"下一步"。

安桌手機版本:\*\*http://www.cyberquote.com.hk/cyberquote/mobile\_apps/CSCI.apk \*\*

蘋果手機可在 APP store 搜尋 "中信建投國際-保安編碼器"如下圖,再下載。

| ○ 中信建投國                                         | 國際保安                                                                        |                                                     |              | 8                    | 取消       |
|-------------------------------------------------|-----------------------------------------------------------------------------|-----------------------------------------------------|--------------|----------------------|----------|
| 中信 工具科                                          | <b>建投國際 -</b><br>武                                                          | 保安                                                  | ł            | 取                    | <b>9</b> |
|                                                 | 0 Section at 中 79436<br>数组织用                                                | +                                                   | B hartige at | • 7++34<br>149924488 | ••••     |
| П. С. П. В. В. В. В. В. В. В. В. В. В. В. В. В. | 於數量入交易平台,讓註<br>於應使交易起還可是生態<br>為登人納爾爾一國安全經<br>關於國際一國安全經<br>關於國際一國安全經<br>關於一個 | 各中位建<br>信違投關<br>父奴領,<br>建 用 中 住<br>如 要 明<br>堂 要 新 唱 |              | 6-215 - 44 CB        |          |
| Rear Annual                                     |                                                                             |                                                     |              | 012-1205             |          |

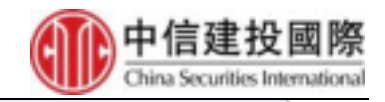

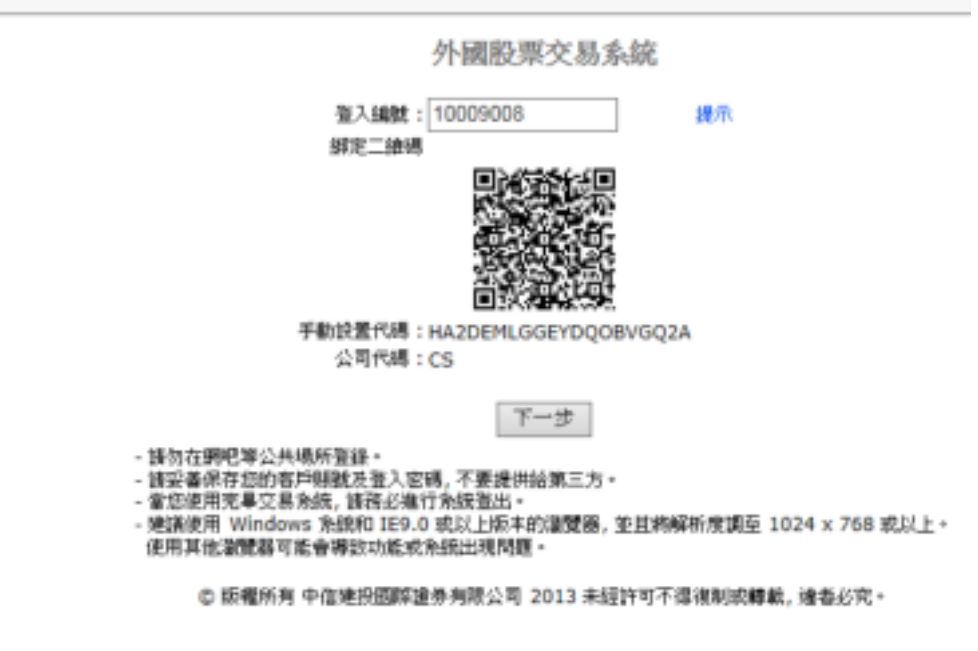

3. 在手機"中信建投國際-保安編碼器"程式上會產生六位元數位。如下圖,圖中 保安編碼只供參考。

## 中信建投國際 - 保安編碼器

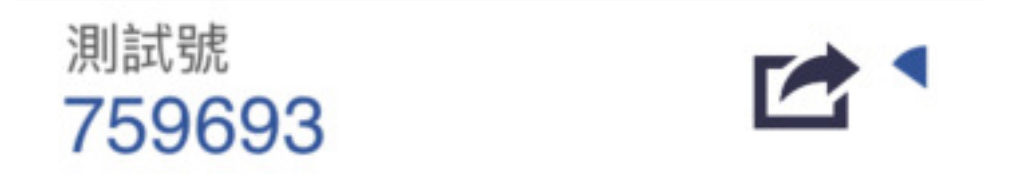

4. 把六位元數位的"保安編碼"上,按"登入"鍵。

|               | 雅入                                   | 0.0000000000000000000000000000000000000 |
|---------------|--------------------------------------|-----------------------------------------|
| <b>客戶開設</b> : | 10009008                             | 提示                                      |
| 保安續時:         |                                      |                                         |
|               | 登入                                   |                                         |
| - 193         | - 語勿在網吧零公共場所登録<br>2番保存您的客戶側就及登入密碼,不要 | 。<br>!提供給第三方。                           |

5. 在绑定帳戶後,客戶會以手機短訊(SMS)收到有關帳戶綁定之確認信。